# energenie GREEN ENERGY FOR OUR PLANET

USER MANUAL HANDBUCH HANDLEIDING MANUEL DESCRIPTIF РУКОВОДСТВО ПОЛЬЗОВАТЕЛЯ КЕР1ВНИЦТВО КОРИСТУВАЧА

ПРОГРАММИРУЕМЫЙ ФИЛЬТР ПИТАНИЯ С WLAN-ИНТЕРФЕЙСОМ EG-PMS2-WLAN

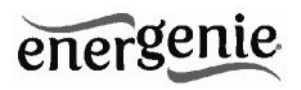

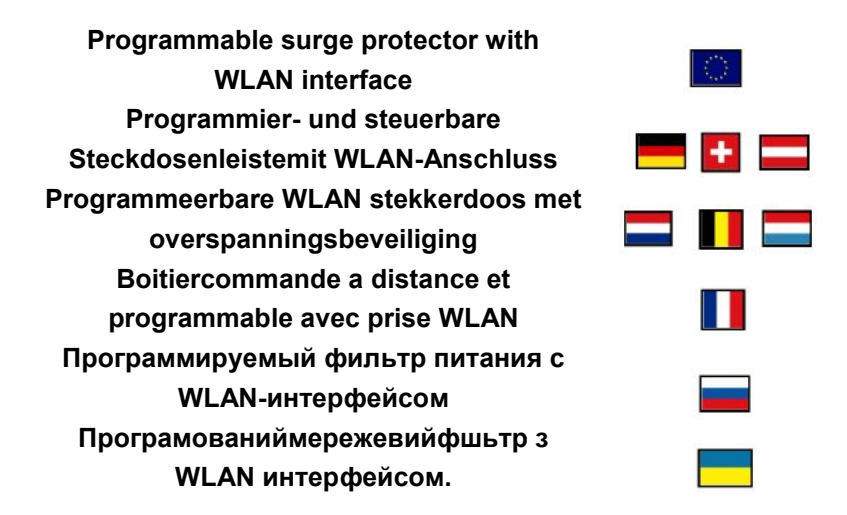

- Не подключайте несколько розеток в линию
- Не используйте в закрытом виде
- Фильтр будет обесточен только после отключения шнура питания
- НИКОГДА не подключайте приборы, работающие с неисправностями!

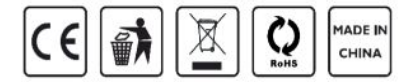

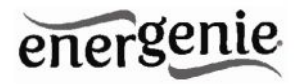

# 1. Введение

Поздравляем с приобретением данного программируемого WLAN-сетевого фильтра.Ваше устройство EG-PMS2-WLAN – это современный сетевой фильтр с функцией управления питанием. Имеется возможность управления каждой из четырех розеток по отдельности через локальную сеть WiFi или Интернет.

Розетки могут включаться / выключаться по режиму таймера, вручную либо по различным программируемым событиям. Также возможно запрограммировать расписание таймера (график работы оборудования), а затем отсоединить EG-PMS2-WLAN от локальной сетиWiFi и использовать в другом месте. Устройство может также использоваться для отключения приборов, находящихся в режиме ожидания.

Вы сможете управлять вашим устройством через Интернет, находясь в любом месте, через бесплатный аккаунт на сайте EnerGenie.com, как с компьютера, так и со смартфона.

# 1.1. Особенности

• Включение/выключение каждой розетки вручную с вашего компьютера

• Включение/выключение каждойрозетки программируемым таймером

• Включение/выключение каждойрозетки при возникновении какого-либо программного события (например, запуск/выключение Windows или другого ПО, начало/остановка печати и т.д.).

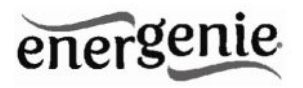

• Доступ к EG-PMS2-WLAN можно получить с любого компьютера вашей локальной сети (через Интернет-браузер или программу PowerManager)

• Также можно назначить внешний IP-адрес вашему фильтру EG-PMS2-WLAN, чтобы обеспечить удаленный доступ через Интернет

• У вас дома нет внешнего IP-адреса? Не проблема. Создайте собственный аккаунт на EnerGenie.com, чтобы управлять устройством через Интернет с любого ПК или смартфона. Включить кофе-машину перед отъездом с работы домой станет просто и реально

• Шифрование данных с защитой 64-разрядным паролем и IPфильтром гарантирует надежную защиту данных при доступе к устройству через Интернет

• EG-PMS2-WLAN имеет встроенный аккумулятор таймера, так что таймер остается активным, даже когда EG-PMS2-WLAN временно отключается.

# 1.2. Технические характеристики

- Входное напряжение: до 250Впеременного тока, 50-60Гц
- Максимальная ток нагрузки: 10А
- Максимальная потребляемая мощность: 3,5Вт
- Встроенный источник питания
- Беспроводные локальные сети: IEEE 802.11 b/g
- Защита от скачков напряжения: ТуреЗ, Up = 1,2кВдля L-N, Uoc = 4кВ (L-N),Uo = 230В, Uc = 250В, Ucs = 1,1 x 230В = 253В

4

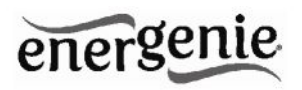

- Возможности графика работы оборудования:
- Максимальное количествонезависимых событий для оборудования 45 событий наодну розетку
  - Установка времени с точностью до секунды
  - Объединение периодических и одиночных событий
  - Точность таймера: погрешность составляет не более 2 секунд

в день при постоянном наличии питания. В противном случае, таймер сбивается еще на 2 секунды каждый раз, когда питание перестает подаваться.

- Только для использования в помещении
- Габариты: 378 х 98 х 55мм
- Вес нетто: 1кг

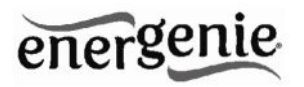

# 1.3. Требования к оборудованию

- Локальная сеть с WiFi-маршрутизатором
- Любой подключенный к Интернету ПК, подключенный к локальной сети

• Для использования ПО *PowerManager* необходим компьютер на базе ОС Windows® 2000/ХР/7/8 (использование этого ПО не обязательно)

# 1.4. В комплект входят:

- Сетевой фильтр EG-PMS2-WLAN
- Руководство пользователя и инструкция по быстрой установке
- USB-кабель
- WLAN-антенна
- CD-диск с ПО PowerManagerдля Windows

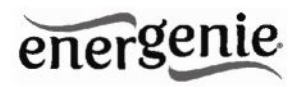

# 2. Индикаторы и кнопки EG-PMS2-WLAN

Рис. 1

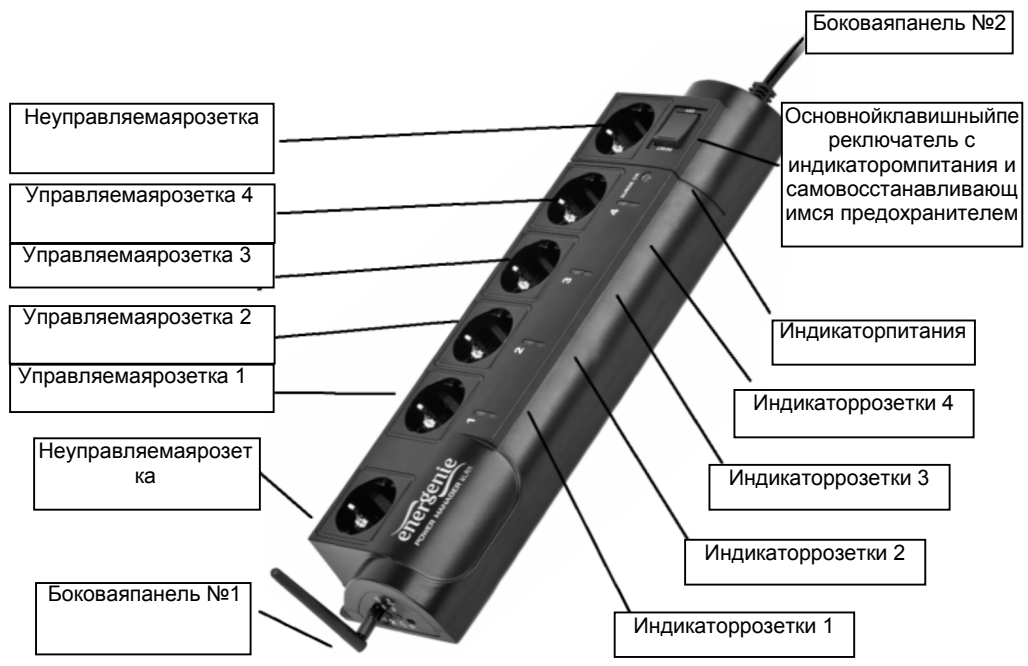

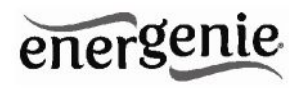

# 2.1. Боковаяпанель №1

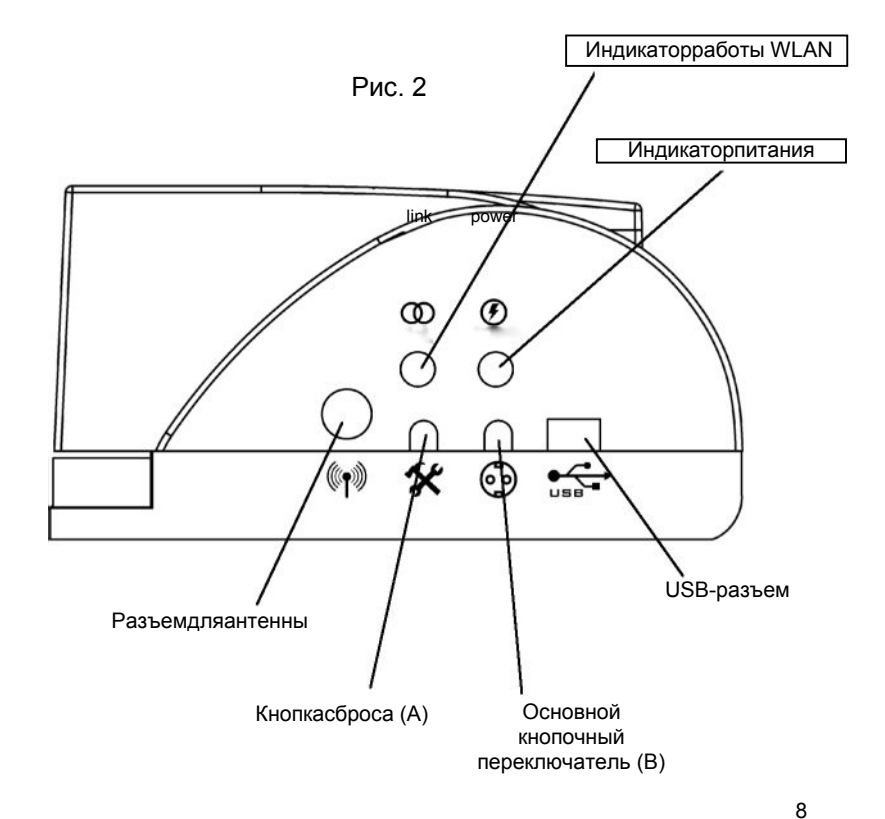

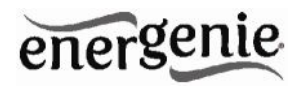

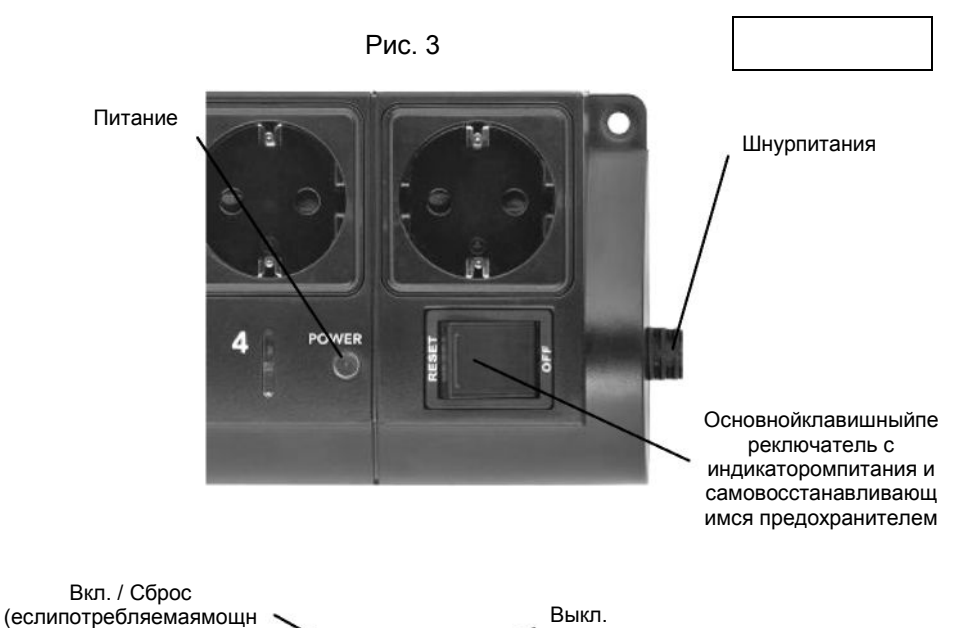

остыпревышает 2500Вт)

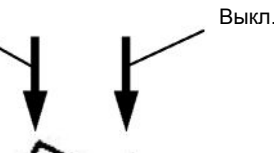

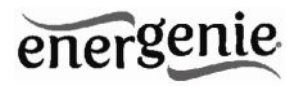

# 2.2. Индикаторы

• Основной клавишный переключательZ(см. Рис. 1 выше) зажегся – это означает, что EG-PMS2-WLAN подключен к источнику питания и работает

• Индикатор питания (см. Рис. 1 выше) зажегся – это означает,

что неуправляемые гнезда (отмеченные значком

• Индикатор для *розетки1 (2,3,4)* (см. Рис. 1 выше) зажегся – это означает, что включилась данная розетка

• Индикатор *работы WLAN* (см. Рис. 2 выше) мерцает зеленым цветом– это означает, что найдена рабочая сеть WiFi

• Индикатор работы WLAN (см. Рис. 2 выше) горит зеленым цветом – это означает, что устройство EG-PMS2-WLAN пытается подключиться к беспроводному маршрутизатору после включения питания.

# 3. Установка

• При установке настоятельно рекомендуется избегать мест, подверженных затоплению и повышенной влажности.

• Сетевой фильтр EG-PMS2-WLAN следует подключать к европейской розетке (с переменным током) стандарта DIN 49 440.

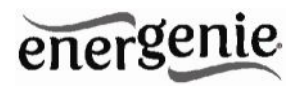

# 3.1. Начало установки

• Вкрутите предоставленную в комплекте антенну в разъем для антенны.

• Подключите EG-PMS2-WLAN к настенной розетке.

• Теперь устройство EG-PMS2-WLAN может быть включено/выключено с помощью основного клавишного переключателя(Z).

• Две розетки (первая и последняя) на устройстве EG-PMS2-WLAN обозначены символом . Эти дверозетки включаются и выключаются только с помощью основного клавишного переключателя(Z) и не могут управляться компьютером, поэтому в данной инструкции они называются неуправляемыми розетками.

• Если EG-PMS2-WLAN включен, загорается красный индикатор *POWER*. В этом случае обе неуправляемых розетки *активны* и подключены к питанию.

• Розетки: розетка 1, розетка 2, розетка 3 и розетка 4 могут управляться или программироваться с помощью компьютера через локальную сеть. В этом руководстве они называются управляемыми розетками.

• Управляемые розеткиEG-PMS2-WLAN ΜΟΓΥΤ быть запрограммированы или выключенное на включенное состояние.Текущее каждой управляемой состояние розеткиотображается соответствующим который индикатором, загорается, если на розетку подается питание.

• Если основной клавишный переключатель Z (см. Рис. 1 выше)выключен, управляемые розетки не могут быть включены ни веб-сервером, ни программой *Powermanager*, ни графиком работы оборудования.

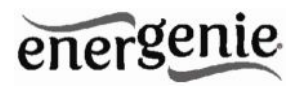

• Как только вы подключите основной клавишный переключатель (Z) к веб-серверу, программа Powermanagerили график работы оборудования смогут включать/выключать управляемые розетки.

• Основной кнопочный переключатель В (см. Рис. 2 выше) также может включать/выключать управляемые розетки вне зависимости от их текущего статуса. Чтобы включить их, вам следует удержать кнопку нажатой в течение 1-2 секунд. Чтобы выключить, необходимо удерживать кнопку дольше 3 секунд.

• В целях защиты подключенных устройств от возможных скачков тока или короткого замыкания устройство EG-PMS2-WLAN оборудовано автоматическим прерывателем цепи.

• ПРИМЕЧАНИЕ: если общая потребляемая мощность (или пиковая мощность) устройств, подключенных к EG-PMS2-WLAN превышает 2500 ватт, прерыватель цепи может автоматически отключить питание фильтра. В этом случае, пожалуйста, устраните излишнюю нагрузку и затем (через 2-3 минуты) нажмите основной клавишный переключатель (Z), чтобы восстановить питание (см. Рис. 3 выше).

Для того, чтобы использовать EG-PMS2-WLAN, вам потребуется настроить его для работы с беспроводной локальной сетью.

# 3.2. Установка программного обеспечения PowerManager

Для того, чтобы подключить EG-PMS2-WLAN к вашему беспроводному маршрутизатору, вам следует сначала настроить его.Для этого, пожалуйста, следуйте нижеприведенным инструкциям:

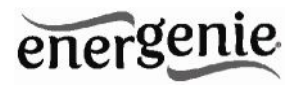

• Для конфигурации вам понадобится любой ПК, расположенный в зоне вашей беспроводной сети.

• Вставьте диск PowerManagerв дисковод.

• Если по какой-либо причине автоматический запуск не состоялся, откройте директорию CD-ROM в окне «Мой компьютер» и запустите файл SETUP.EXE на компакт-диске

• Если у вашего ПК отсутствует CD-дисковод, скачайте последнюю версию программы на сайте www.energenie.com

• Следуйте инструкциям по настройке WLAN (см. ниже).

# 3.3. Настройка WLAN и локальной сети

После установки программного обеспечения будет запущена утилита*WLAN Config*. Как только она появится на экране, включите ваш фильтр EG-PMS2-WLAN и подключите его к ПК с помощью USBкабеля, поставляемого в комплекте. Статус устройства изменится на «Устройство найдено» (см. Рис. 4 ниже).

Для настройки устройства необходимо знать параметры вашего беспроводного маршрутизатора: имя сети (SSID), тип аутентификации, пароль (ключ сети). Эти же параметры можно также использовать при подключении компьютера к сети WiFi.

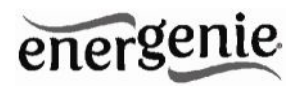

Введите эти параметры в соответствующие поля в окне *WLAN config*, затем нажмите кнопку «Configure».

| SSID: No                                          | security                            | Network key:         | r Ascii (° Hex |
|---------------------------------------------------|-------------------------------------|----------------------|----------------|
| IP configure WE<br>IP Address WF<br>Network mask: | P 128<br>14 PSK TKIP<br>142 PSK AES | Gateway: DNS server: |                |
| DHCP enabled<br>Not connected to AP               | Go to device                        |                      | at             |

Рис. 4

Конфигурация может занять некоторое время, дождитесь её завершения. Когда вы увидите строку «Connectedto SSID:» (как показано на Рис. 5 выше), это означает, что подключение к беспроводному маршрутизатору прошло успешно.

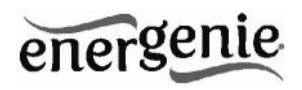

| VEANCOMING                                                                          |                                                                    | _               | _           | _       |
|-------------------------------------------------------------------------------------|--------------------------------------------------------------------|-----------------|-------------|---------|
| nergeni                                                                             | e                                                                  |                 |             | _       |
| put Network N<br>ien press Confi                                                    | ame and Authentication setting<br>gure to connect device to Acce   | s,<br>iss Point |             |         |
| SSID:                                                                               | gmb                                                                | Security option | password    |         |
| Authentication                                                                      | WPA2-PSK.AES                                                       | Key Index:      | C ASCII     |         |
| Manual IP                                                                           | settings                                                           | ,               | <u></u>     |         |
| P configu                                                                           | ration                                                             |                 |             |         |
| IP Addres                                                                           | ss: 192 . 168 . 1 . 100                                            | Gateway:        | 192 . 168 . | 1 . 1   |
| Network ma                                                                          | sk: 255 255 255 0                                                  | DNS server:     | 85 . 236 .  | 160 . 1 |
| Configure                                                                           | Go to device                                                       |                 |             | al      |
| IP address: 192<br>Subnet mask: 2<br>Gateway: 192<br>DNS server: 85<br>DHCP enabled | 2.168.1.100<br>555.255.255.0<br>168.1.1<br>1236.160.1<br>SID : gmb |                 |             |         |

Если в вашем маршрутизаторе есть функция DHCP-сервера, он присвоит автоматически присвоит IP-адрес устройству EP-PMS2-WLAN.Кроме того, вы можете задать IP-адрес вручную, используя флажок «Manual IP settings» в интерфейсе утилиты, а затем введя IP-адрес в соответствующие поля. Не забудьте нажать кнопку «Configure», чтобы завершить ручную конфигурацию IP-адреса.

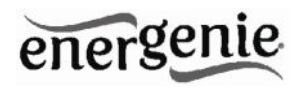

Теперь настройка беспроводной сети завершена. Вы можете отключить USB-кабель от устройства.Нажмите кнопку «Gotodevice», чтобы получить доступ к устройству через веб-интерфейс (подробнее в разделе 4).

**Важное замечание:** В вашем беспроводном маршрутизаторе должна быть включена опция вещания SSID для успешного подключения устройства EG-PMS2-WLAN.

Если вы когда-либо потеряете IP-адрес сетевого фильтра в вашей локальной сети, вы можете воспользоваться утилитой LAN Find (см. Рис. 6 ниже), чтобы найти его. Чтобы сделать это, выберите ваше беспроводное соединение из списка адаптеров и нажмите кнопку «Search». Найденные устройства EG-PMS2-WLAN появятся в списке в процессе поиска. Когда поиск закончен, выберите нужное устройство из списка и нажмите кнопку «Open».После этого откроется окно вашего интернет-браузера по умолчанию, вы получите доступ к встроенному веб-серверу. См. раздел 4 ниже для дальнейших подробностей.

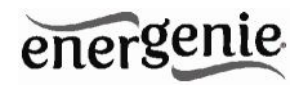

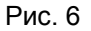

| dapters                     | Adapter subnet         |
|-----------------------------|------------------------|
| Wireless Network Connection | From 192 . 168 . 2 . 1 |
|                             | To 192 . 168 . 2 . 254 |
| 2, 168, 2, 20               |                        |
|                             |                        |

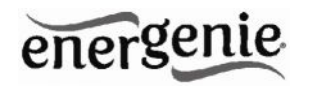

# 4. Веб-сервер

Ваше устройство EG-PMS2-WLAN оснащено веб-сервером, который позволяет управлять фильтром с помощью любого веббраузера, например, InternetExplorer, Firefox, Chrome и т.д.

# 4.1 Страница входа в веб-сервер

Для доступа к веб-серверу EG-PMS2-WLAN просто откройте InternetExplorer (или другой браузер) и введите IP-адрес EG-PMS2-WLAN(например, http://192.168.1.241).Если вы использовали утилиту WLAN Configunu Find EG-PMS2-WLAN, чтобы найти EG-PMS2-WLAN, тогда вы будете направлены на эту страницу автоматически. Страница для входа в систему отобразится на экране (см. Рис. 7 ниже).

**ПРИМЕЧАНИЕ:** В настройках вашего InternetExplorer (или другого браузера) должен быть включен Javascript. В противном случае вы получите сообщение об ошибке: «WARNING! JAVASCRIPT IS DISABLED!»

| Рис. | 7 |
|------|---|
|------|---|

| EnerGenie | Web: Server 1 |       |
|-----------|---------------|-------|
| Password: |               | Enter |

Пароль по умолчанию: 1. Рекомендуется сменить пароль на странице настроек устройства (см. раздел 4.6 ниже)после первого входа в систему.

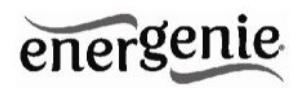

После успешного входа вы попадете на страницу *EnerGenie* (см. раздел 4.2 ниже).

ПРИМЕЧАНИЕ: Возможно, вам необходимо будет открыть страницу *LAN settings*(см. раздел 4.5 ниже), чтобы завершить IP-конфигурацию.

# 4.2 Страница EnerGenie

С помощью страницы EnerGenie (см. Рис. 8 ниже) вы сможете видеть статус всех четырех управляемых розеток и выключать/включать их вручную. Статус ваших розеток, а также кнопки включения/выключения расположены в верхней части страницы.

ПРИМЕЧАНИЕ: имена розеток можно изменить с первоначальных Socket1/Socket2/Socket3/Socket4 на желаемые, перейдя на страницу SocketNameSettings (см. раздел 4.4 ниже).

Страница EnerGeniетакже позволяет настроить доступ и управление (включение и выключение) EG-PMS2-WLAN откуда угодно через Интернет, даже если устройство не имеет внешнего IPадреса. Для установки этой бесплатной услуги необходимо выполнить два простых шага:

• Зарегистрировать устройство. Чтобы установить доступ к устройству через Интернет только для законного владельца, устройство должно быть зарегистрировано, например, привязано к

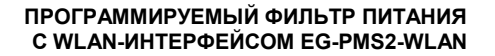

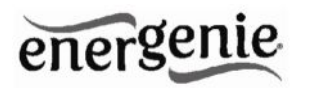

вашему аккаунту. Для регистрации устройства просто нажмите кнопку «*Register*»на этой странице (см. Рис. 6 ниже). Вы будете перенаправлены на страницу входа EnerGenie.com. Если у вас уже есть аккаунт на EnerGenie.com, просто введите свой логин и пароль на этой странице. В противном случае используйте кнопку «*Registration*»на странице входа, чтобы создать новую учетную запись. После успешного входа (независимо от того, создали ли вы новую или использовалисуществующую учетную запись) ваш EG-PMS2-WLAN будет автоматически зарегистрирован.

• Вернитесь к странице EnerGenieвашего устройства EG-PMS2-WLAN (см. Рис. 6 ниже). Нажмите кнопку «Activate», чтобы устройство могло установить связь с сервером EnerGenie.com. Страница EnerGenieначнет обновляться до тех пор, пока статус (поле Status)не изменится на «RegisteredActivated Connected» (см. Рис. 8 ниже).

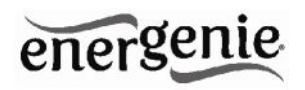

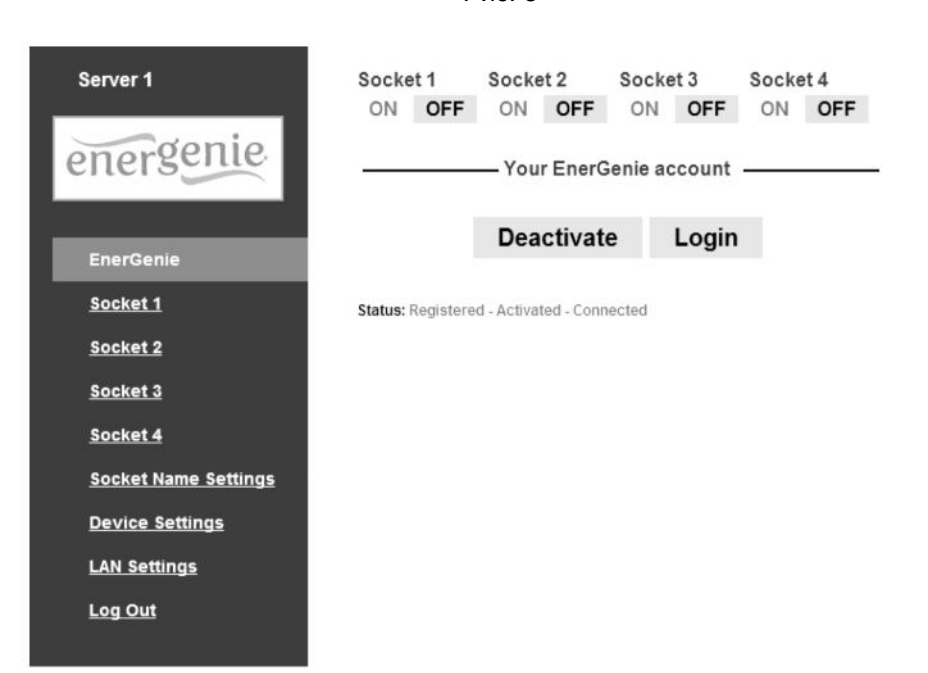

Рис. 8

После успешной регистрации и активации кнопка *Register*будет изменена на *Login* (и откроется страница EnerGenie.com), кнопка *Activate*сменится кнопкой *Deactivate*.Если по какой-то причине вы решите остановить управление устройством через Интернет, используйте кнопку «*Deactivate*».

Если впоследствии вы решите изменить регистрационные данные вашего EG-PMS2-WLAN и привязать его к другому аккаунту, это можно будет сделать на сайте EnerGenie.com (см. раздел 5 ниже).

Подробнее об управлении вашим фильтром EG-PMS2-WLAN через сайт EnerGenie.com можно узнать в разделе 5 ниже.

#### 4.3 Страница розетки

В устройстве EG-PMS2-WLAN имеется 4 управляемыерозетки, соответственно есть по одной странице для каждой из них. На каждой из этих страниц статуса вы сможете увидеть текущее состояние розетки (вкл/выкл), а также кнопку *SwitchOn(SwitchOff)*. Кроме того, вы увидите запланированные события для каждой розетки.

Номер розетки и её название (см. раздел 4.4 ниже) показаны в самой верхней части страницы (см. Рис. 9 ниже).

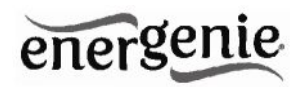

Розетка, показанная на Рис. 9, в данный момент выключена. Онавключится автоматически 9 июля в 14:40:30 и в тот же день выключится в 14:50:45. На следующий день она снова включится, теперь в 14:20:00, и выключится в 14:30:15. Последние два события будут выполняться каждый день, начиная с 10 июля.

Puc 9

|            | Event sche        | edule                                                          |                 |
|------------|-------------------|----------------------------------------------------------------|-----------------|
| erGenie    | Event             | Date/Time                                                      |                 |
|            | ON                | Tue Jul 10 2012 14:20:00 GMT+0200 (W.<br>Europe Daylight Time) | Periodic        |
|            | OFF               | Tue Jul 10 2012 14:30:15 GMT+0200 (W.<br>Europe Daylight Time) | Periodic        |
|            | ON                | Mon Jul 09 2012 14:40:30 GMT+0200 (W.<br>Europe Davlight Time) |                 |
|            | OFF               | Mon Jul 09 2012 14:50:45 GMT+0200 (W.<br>Europe Daylight Time) |                 |
| e Settings | Loop period: 1 da | ays                                                            |                 |
| tings      | Synchronized: Mc  | on Jul 09 2012 12:37:00 GMT+0200 (W. Europe Daylight           | Time)           |
| igs        | Mon Jul 09        | 2012 14:10:29 GMT+0200 (W. Europ                               | e Daylight Time |
|            |                   |                                                                |                 |
| <u>5</u>   | Mon Jul 09        | 2012 14:10:29 GMT+0200 (W. Europ                               | e Daylight T    |

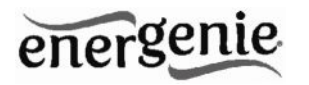

Внизу страницы вы можете видеть текущее время на вебсервере и возможные сведения о последней успешной синхронизации таймера. Автоматическая синхронизация таймера используется, если включена опция Use NTP fortimercorrection (см. раздел 4.6 ниже).

ПРИМЕЧАНИЕ: Если в какой-либо розетке произошла неполадка при переключении (например, она должна быть включена, а само устройство отключено, или она должна быть выключена, но на ней есть напряжение), вы увидите предупреждающее сообщение Wrongvoltageonsocket!над Eventschedule (см. Рис. 9 выше). Это сообщение также будет показано в случае неисправности розетки.

Для настройки графика работы розетки нажмите кнопку *Setschedule*. Вы перейдете на страницу, показанную ниже (см. Рис. 10).

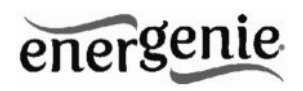

Рис. 10

| rver 1                                                                    | S  | Soci  | ket | t 1 | sc   | he   | dul    | е    |     |        |      |     |      |     |     |     |   |         |   | Statu |
|---------------------------------------------------------------------------|----|-------|-----|-----|------|------|--------|------|-----|--------|------|-----|------|-----|-----|-----|---|---------|---|-------|
|                                                                           | 1  | 0     | N   | ~   | 9    | ~    | Ju     | - v  | 201 | 2 ~    | 14   | ~   | : 20 | ) ~ | : 0 | 0 ~ | P | eriodio | ~ | X     |
| rgenie                                                                    | 2  | 2 0   | FF  | *   | 9    | ~    | Ju     |      | 201 | 2 ~    | 14   | *   | : 30 | •   | :1  | 5 ~ | P | eriodio | * | X     |
|                                                                           | 3  | 0     | N   | *   | 9    | *    | Ju     | ~    | 201 | 2 ~    | 14   | ~   | : 40 | ) ~ | : 3 | 0 ~ | 0 | )nce    | ٧ | X     |
|                                                                           | 4  | 0     | FF  | *   | 9    | Y    | Ju     | - v  | 201 | 2 ~    | 14   | ۷   | : 50 | ) ~ | : 4 | 5 ~ | 0 | nce     | * | X     |
| nerGenie                                                                  | Ø  | Add e | eve | nt  |      |      |        |      |     |        |      |     |      |     |     |     |   |         |   |       |
| ocket 1                                                                   | 27 |       |     |     | a.t. | Day  | 8      | Hour | s I | linute | s Se | con | ds   |     |     |     |   |         |   |       |
|                                                                           |    | -     | -   |     |      |      | -      | 0    |     | 0      | 0    |     |      |     |     |     |   |         |   |       |
| ocket 2                                                                   | 0  | lenk  | 0.0 | 210 |      | -    | di din | 1    |     |        |      |     |      |     |     |     |   |         |   |       |
| ocket 3                                                                   | U  | 4ppi  | 10  | cle | ar s | cheo | dule   | 1    |     |        |      |     |      |     |     |     |   |         |   |       |
|                                                                           |    |       |     |     |      |      |        |      |     |        |      |     |      |     |     |     |   |         |   |       |
| ocket 4                                                                   |    |       |     |     |      |      |        |      |     |        |      |     |      |     |     |     |   |         |   |       |
| <u>ocket 4</u>                                                            |    |       |     |     |      |      |        |      |     |        |      |     |      |     |     |     |   |         |   |       |
| ocket 4<br>ocket Name Settings                                            |    |       |     |     |      |      |        |      |     |        |      |     |      |     |     |     |   |         |   |       |
| <u>ocket 4</u><br>ocket Name Settings<br>evice Settings                   |    |       |     |     |      |      |        |      |     |        |      |     |      |     |     |     |   |         |   |       |
| ocket <u>4</u><br>ocket Name Settings<br>evice Settings<br>AN Settings    |    |       |     |     |      |      |        |      |     |        |      |     |      |     |     |     |   |         |   |       |
| ocket 4<br>ocket Name Settings<br>levice Settings<br>AN Settings          |    |       |     |     |      |      |        |      |     |        |      |     |      |     |     |     |   |         |   |       |
| ocket 4<br>ocket Name Settings<br>evice Settings<br>AN Settings<br>og Out |    |       |     |     |      |      |        |      |     |        |      |     |      |     |     |     |   |         |   |       |
| ocket 4<br>ocket Name Settings<br>evice Settings<br>AN Settings<br>og Out |    |       |     |     |      |      |        |      |     |        |      |     |      |     |     |     |   |         |   |       |
| ocket 4<br>ocket Name Settings<br>evice Settings<br>AN Settings<br>og Out |    |       |     |     |      |      |        |      |     |        |      |     |      |     |     |     |   |         |   |       |
| ocket 4<br>ocket Name Settings<br>evice Settings<br>AN Settings<br>og Out |    |       |     |     |      |      |        |      |     |        |      |     |      |     |     |     |   |         |   |       |

Выберите дату и время события. Если вы хотите, чтобы события повторялись периодически, отметьте галочкой опцию *Loop*и

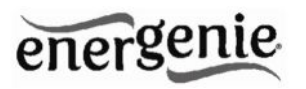

установите период цикла. Чтобы подтвердить изменения, нажмите кнопку *Apply*. Чтобы удалить созданное событие, нажмите кнопку *Clearschedule*.

ПРИМЕЧАНИЕ: график работы оборудования продолжает работать, когда устройство отключено. Однако не рекомендуется выключать устройство дольше, чем на 1 неделю, т.к. встроенный аккумулятор может разрядиться. В этом случае внутренние часы устройства будут сбиты, в результате некоторые события не будут выполняться по расписанию. Кроме того, все розетки потеряют свое прежнее состояние (они будут включенными). При разряженной батарее просто оставьте устройство включенным на один день, чтобы аккумулятор снова полностью зарядился.

# 4.4 Страница настройки имени розетки

На странице Socketnamesettings (см. Рис. 11 ниже) вы можете назначить подходящие имена для ваших розеток. Эти имена будут отображаться на странице *EnerGenie* (см. раздел 4.2), а также на страницахрозеток Socket (см. раздел 4.3 выше).

ПРИМЕЧАНИЕ: Имя розетки не может быть длиннее11 символов.

СОВЕТ: Назовите розетку в соответствии с устройством, которое к ней подключено. Например, розеткуSocket 1 можно назвать TV,если к ней подключен телевизор.

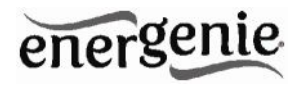

Server 1 energenie EnerGenie Socket 1 Socket 2 Socket 3 Socket 4 Socket Name Settings **Device Settings** LAN Settings Log Out

Рис. 11

# Socket Name Settings

Socket 1 Socket 2 Socket 3 Socket 4

| Socket 1 |
|----------|
| Socket 2 |
| Socket 3 |
| Socket 4 |
| Apply    |

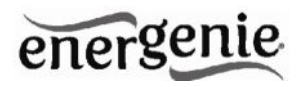

# 4.5. Страницанастроеклокальнойсети

Рис. 12

| Server 1             | LAN settings                                              |
|----------------------|-----------------------------------------------------------|
| energenie            | Obtain IP address automatically<br>(DHCP):<br>IP address: |
|                      | Subnet mask:                                              |
|                      | Gateway:                                                  |
| EnerGenie            | DNS server:                                               |
| Peaket 1             | IP filter:                                                |
| SOCKEL 1             | IP 1:                                                     |
| Socket 2             | IP 2:                                                     |
| Socket 3             | IP 3:                                                     |
|                      | MAC address:                                              |
| <u>Socket 4</u>      | Power Manager client port:                                |
| Socket Name Settings | Network mode:                                             |
| Device Settings      | Wireless Network Name (SSID):                             |
|                      | Authentication:                                           |
| LAN Settings         | Pass phrase:                                              |
| Log Out              |                                                           |

| $\checkmark$   |  |
|----------------|--|
| 192.168.2.20   |  |
| 255.255.255.0  |  |
| 192.168.2.1    |  |
| 172.16.100.1   |  |
|                |  |
| 0.0.0.0        |  |
| 0.0.0.0        |  |
| 0.0.0.0        |  |
| 88B627010010   |  |
| 5000           |  |
| Access Point   |  |
| My Wifi router |  |
| WPA TKIP       |  |
| walker78       |  |
| Apply          |  |

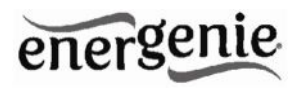

На странице *LAN settings* (см. Рис. 12 выше) вы можете настроить DHCP, IP-адрес, маску подсети,шлюз, DNS-сервер и IP-фильтр (для удаленного доступа можно использовать максимум 3 IP-адреса).

Новые настройки будут применены сразу после нажатия кнопки *Аpply*.

Поля *IP address, Subnetmask, Gateway, DNS server*будут активны только, если отключена опция *DHCP*.

Если вы включили опцию *DHCP*, для вашего удобства рекомендуем настроить ваш DHCP-сервер так, чтобы он всегда предоставлял один и тот же IP-адрес устройству EG-PMS2-WLAN. Для этого вам необходимо узнать MAC-адрес вашего EG-PMS2-WLAN. Его можно найти на этой странице или на наклейке внизу устройства. MAC-адрес является фиксированным и не может быть изменен.

Важно, чтобы адрес DNS-сервера (*DNS serveraddress*) был установлен правильно, если вы хотите использовать опцию NTP-коррекции таймера (см. раздел 4.6 ниже).

Опция IP filterнеобходима для предотвращения несанкционированного доступа к серверу. ІР-фильтр ограничивает доступ к веб-серверу с любого компьютера с IP-адресом, отличным IP1. IP2 и IP3. Убедитесь, что адреса IP1, IP2 от И IP3 введены верно перед включением этой опции.

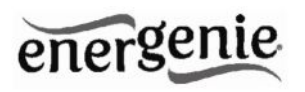

Порт, указанный в поле *PowerManagerclientport*, используется для подключения ПО Power Manager, и как правило, нет необходимости изменять этот параметр.

В поле*Networkmode*может быть установлен AP mode(режим точки доступа, устройство может быть подключено к беспроводному маршрутизатору) или режим Ad-Hocmode (режим "точка-точка", в этом режиме устройство может быть подключено к другому WLANустройству).

*WirelessNetworkName (SSID)*— это имя беспроводной сети, его можно задать вручную либо через утилиту WLAN Configuration.

Параметр Authenticationдолжен соответствовать настройкам вашего беспроводного роутера в режиме точки доступа. Возможные значения параметра включают режимы аутентификации WEP64, WEP128, WPA-TKIP, WPA2-AES. В режимах аутентификации WEP64 и WEP128 может потребоваться выбрать индекс ключа *Keyindex* (от 1 до 4, обычно 1), в соответствии с вашим ключом (парольной фразой).

*Passphrase*— это парольная фраза или ключ, в зависимости от типа аутентификации. Для режимов WPA-TKIP, WPA2-AES он должен быть не менее 8 символов в длину.

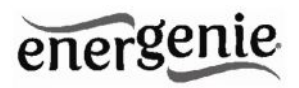

# 4.6. Страница настроек устройства

На странице *Devicesettings*вы можете установить имя, пароль и внутреннее время устройства EG-PMS2-WLAN (см. Рис. 13 ниже).

| Server 1             | Device setting                   | gs                 |
|----------------------|----------------------------------|--------------------|
|                      | Server name:                     | Server 1           |
| energenie            | Password:                        | •                  |
| criticio             | Set device time:                 | 1 🗸 Jan 🗸 2010 🗸 🖂 |
|                      | Use NTP for timer<br>correction: | <b>v</b>           |
| EnerGenie            | NTP server:                      | pool.ntp.org       |
| Socket 1             |                                  | Apply              |
| Socket 2             |                                  |                    |
| Socket 3             |                                  |                    |
| Socket 4             |                                  |                    |
| Socket Name Settings |                                  |                    |
| Device Settings      |                                  |                    |
| LAN Settings         |                                  |                    |
| Log Out              |                                  |                    |

Рис. 13

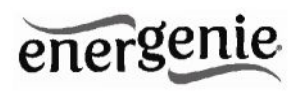

Чтобы иметь возможность установить график работы розетокEG-PMS2-WLAN, вам сначала необходимо правильно настроить внутренние часы. Введите текущую дату и время.

С другой стороны, если включена опция Use NTP fortimercorrection (по умолчанию), тогда время будет взято с NTP-сервера. Устройство будет пытаться подключиться к серверу каждые 18 часов. Первая синхронизация произойдет через 15 секунд после нажатия кнопки Apply.

В поле*NTP server*должно быть указано верное имя NTP-сервера (по умолчанию pool.ntp.org). Если по какой-либо причине NTPкорректировка времени работает, не вы можете выбрать подходяший **NTP-сервер** сайте для вашей страны на www.pool.ntp.org.

ПРИМЕЧАНИЕ: для правильной работы NTP-коррекции времени устройство должно иметь доступ в Интернет и правильные настройки DNS-сервера (см. раздел 4.5 выше).

Имя сервера в поле Servernameдолжно быть удобным для его идентификации, если вы используете более одного устройства EG-PMS2-WLAN. По умолчанию в этом поле указано «Server 1».

Пароль необходим для доступа к EG-PMS2-WLAN как через браузер, так и через программу *PowerManager* (см. раздел 6 ниже). Пароль чувствителен к регистру и должен состоять из

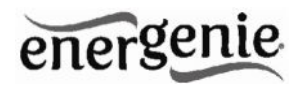

не более чем 32 символов. Разрешается использовать символы алфавита, цифры и пробелы. Программа *PowerManager* использует для доступа только первые 8 символов пароля. Пароль необходимо будет ввести в окне *Add LAN device* (см. раздел 7 ниже).

Программа *PowerManager*получает доступ к EG-PMS2-WLAN через определенный клиентский порт (по умолчанию 5000). Вы можете изменить этот порт на любой другой кроме порта 80, который всегда занят веб-сервером.

Не забудьте нажать кнопку Арр/удля сохранения ваших настроек.

# 4.7. Выход из веб-сервера

После завершения работы с устройством EG-PMS2-WLAN выберите *LogOut*в главном меню. Если вы этого не сделаете, вы будете отключены автоматически через 10 минут неактивности.Пока вы находитесь на сервере под своим именем, ни один компьютер не получит доступ к устройству. Если другой пользователь попытается зайти на данный сервер, он получит сообщение об ошибке: «Somebodywithanother IP hasalreadyloggedin. Tryagainlater».В то же время программа PowerManagerвсе же сможет получить доступ к устройству (см. раздел 6).

# 5. Интерфейс устройства на EnerGenie.com

С бесплатным аккаунтом на сайте EnerGenie.com вы сможете управлять устройством откуда угодно, используя любое устройство с выходом в Интернет (ПК, ноутбук, смартфон и т.д.). Подробности о том, как зарегистрировать ваше устройство EG-PMS2-WLAN на сервере и установить подключение, приведены в разделе 4.2 выше.

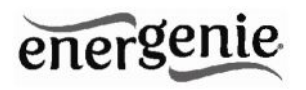

# 5.1. Вход в учетную запись

Чтобы войти ваш в аккаунт, просто откройте страницу www.energenie.com/userв вашем Интернет-браузере и введите ваши логин и пароль в окне входа (см. Рис. 14 ниже).

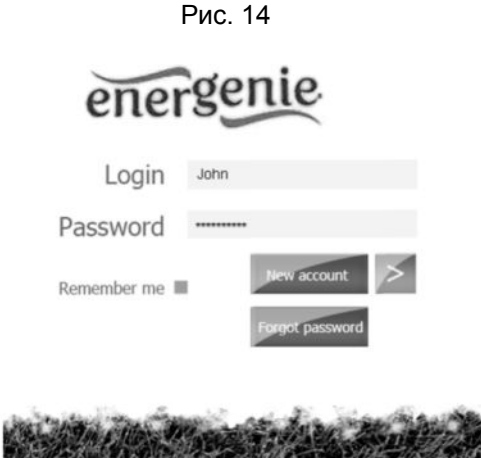

Поставьте галочку в поле Remembermedля автоматического входа в будущем (сайт сохранит соокіена вашем компьютере). Если вы забыли свой пароль, нажмите кнопку Forgotpassword.

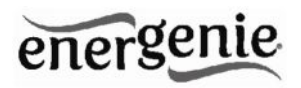

# 5.2. Страница управления устройством

После успешного входа вы увидите список зарегистрированных устройств и их соответствующие розетки(см. Рис. 15 ниже).

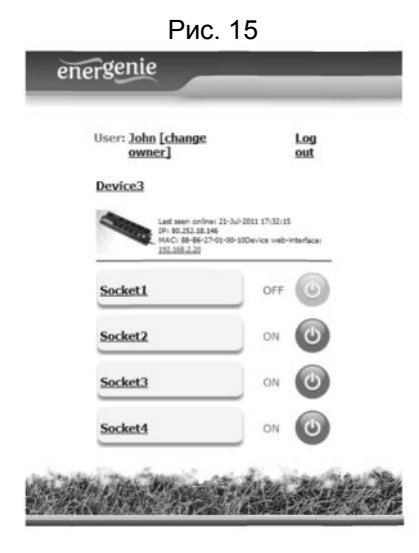

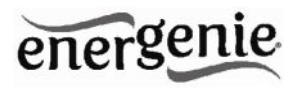

Эта страница будет автоматически обновляться и показывать время, когда устройство было в последний раз подключено к Интернету (последнее время, когда устройство устанавливало связь с сервером), а также статус каждойрозетки.

Нажмите на вашем имени пользователя, чтобы изменить настройки учетной записи.

Нажмите на устройство, чтобы изменить его имя и/или переместить его на другой аккаунт.

Нажмите на розетку, чтобы поменять её имя.

Нажмите кнопку On/Offдля включения/выключения розеток.

ПРИМЕЧАНИЕ: команда переключения может быть выполнена правильно, только если устройство включено, подключено к Интернету и активировано.

ПРИМЕЧАНИЕ: опция *Lastseenonline*позволяет вам проверить состояние устройства, поддерживает ли оно связь с сервером.

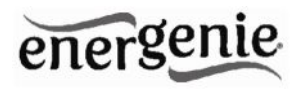

### 6. Программное обеспечение PowerManager

Программное обеспечение *PowerManager*предназначено не только для поддержки устройств EG-PMS2-WLAN, но также и других изделий для управления питанием (пожалуйста, посетите <u>www.energenie.com</u>).

# 6.1. Обнаружение устройства EG-PMS2-WLAN в сети

Чтобы получить возможность управлять предварительно настроенными сетевыми фильтрами EG-PMS2-WLAN, пожалуйста, проделайте следующее:

• Установите *PowerManager*на ПК, подключенный к вашей локальной сети. Иконка розетки появится в области уведомлений на панели задач.

• Кликнув правой кнопкой мыши по иконке, вы получите доступ к главному меню *PowerManager*. Выберите *LAN devices*в этом меню (см. Рис. 16 ниже)

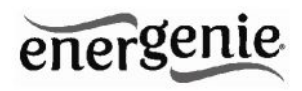

Рис. 16

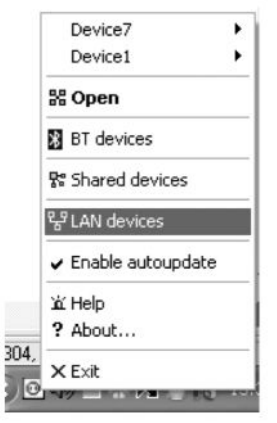

В появившемся окне*LAN devices* (см. Рис. 17 ниже) нажмите кнопку *Add*, чтобы добавить новое устройство EG-PMS2-WLAN.

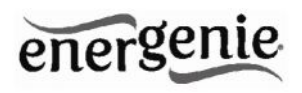

|        |        | ,           |
|--------|--------|-------------|
| Port   | Status |             |
|        |        |             |
|        |        |             |
|        |        |             |
|        |        |             |
|        |        |             |
| Remove | Clear  | Close       |
|        | Port   | Port Status |

Рис. 17

В окне Add LAN device (см. Рис. 18 ниже), пожалуйста, введите верный IP-адрес, номер порта (по умолчанию 5000) и пароль (по умолчанию 1) в соответствии с настройками на странице Devicesettings (см. раздел 4.6 выше)веб-сервера. Чтобы отключиться от устройства, уберите галочку с опции Enable, включите эту опцию заново, чтобы восстановить доступ.Нажмите кнопку OK, чтобы вернуться к окну LAN devices.

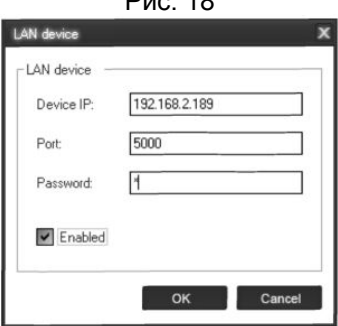

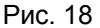

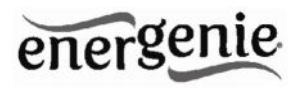

Выбранное устройство должно появиться, рядом с ним должен быть зеленый квадратик и статус *Connected*в окне*LAN devices* (см. Рис. 19 ниже).

ПРИМЕЧАНИЕ: Антивирусное ПО и фаерволы могут блокировать подключение к EG-PMS2-WLAN. Пожалуйста настройте ваш антивирус/фаервол так, чтобы разрешить подключение для IPадреса и порта вашего устройства EG-PMS2-WLAN

| )evice IP     | Port | Status    |  |
|---------------|------|-----------|--|
| 192.168.2.189 | 5000 | Connected |  |
|               |      |           |  |
|               |      |           |  |
|               |      |           |  |
|               |      |           |  |
|               |      |           |  |

Рис. 19

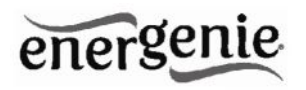

• Чтобы изменить WLAN-устройство, выберите его и нажмите кнопку *Edit*, либо просто дважды кликните по описанию устройства.

• Чтобы удалить WLAN-устройство, выберите его и нажмите кнопку *Remove*. Вы можете выбрать несколько WLAN-устройств с помощью клавиш*CtrluShift*. Вы также можете удалить все WLAN-устройства, нажав кнопку*Clear* 

СОВЕТ: используйте всплывающее меню, которое можно активировать правым кликом мыши по таблице.

# energenie

#### ПРОГРАММИРУЕМЫЙ ФИЛЬТР ПИТАНИЯ С WLAN-ИНТЕРФЕЙСОМ EG-PMS2-WLAN

Если статус устройства EG-PMS2-WLAN показывает, что устройство не подключено (статус, отличный от *Connected*), такое может происходить по следующим причинам:

• В окне Add LAN device были указаны неверные IP/порт/пароль

• ПК не подключен к локальной сети

• Вы пытаетесь получить доступ к EG-PMS2-WLAN с компьютера, который не имеет необходимого разрешения. Измените IP-адрес компьютера либо поменяйте список *IP filter*в настройках EG-PMS2-WLAN (см. раздел 4.5 выше)

• EG-PMS2-WLAN не подключен к локальной сети. Чтобы проверить, подключен ли EG-PMS2-WLAN к вашей локальной сети, вы можете провести так называемую ping-проверку:

- Перейдите в Пуск->Выполнить
- Введитести

• В появившемся окне введитеріпg<IP-адрес EG-PMS2-WLAN, указанный в утилите>

Предположим, к локальной сети подключено устройство EG-PMS2-WLAN с IP-адресом 192.168.2.189. Тогда окно стибудет выглядеть так, как показано на Рисунке 20 ниже:

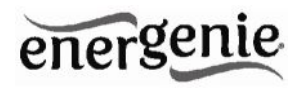

Рис. 20

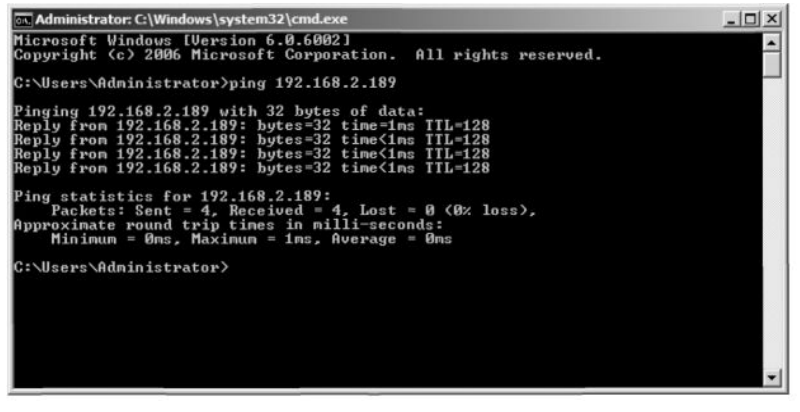

• Устройство EG-PMS2-WLAN подключено к локальной сети (pingпроверка прошла успешно), но не отвечает.Сбросьте устройство EG-PMS2-WLAN, нажав клавишу сброса *Reset (А)*на боковой панели (см. Рис. 2 выше),либо выключите и заново включите сетевой фильтр (см. Рис. 1 выше)

ПРИМЕЧАНИЕ: Кнопка сброса (*A*) (см. Рис. 2 выше) может иногда помочь, если не удается получить доступ к EG-PMS2-WLAN, или устройство работает с неверно. После ее нажатия устройство будет перезапущено. Все параметры IP и настройки устройства останутся прежними, однако время сервера будет сброшено, и все графики работы оборудования станут недействительными.

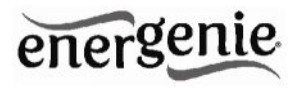

# 6.2. Управление EG-PMS2-WLAN

После успешного подключения закройте окно LAN devices. Теперь вы можете начать управление устройством через интерфейс PowerManager. Дважды кликните по иконке розетки в области уведомлений на панели задач или выберите *Open*во всплывающем меню (см. Рис. 16 выше). Вы попадете на главную панель управления, показанную на Рисунке 21 ниже.

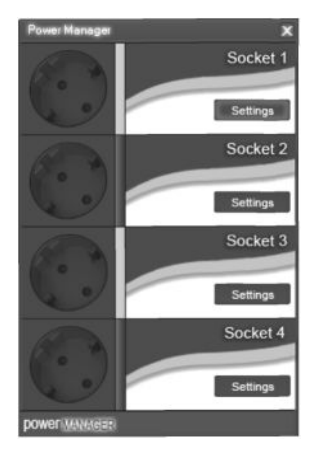

Рис. 21

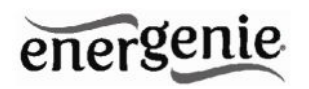

Розетки будут включаться и выключаться (зеленый цвет означает, что розетка включена; красный – выключена) при двойном клике по ним. Нажмите кнопку Settingsдля каждой розетки, чтобы получить доступ к диалоговому окну Settings(см. Рис. 22 ниже).

| Settings      |                                                        | x |
|---------------|--------------------------------------------------------|---|
|               | Device: Device2 Rename Socket: Socket3 Rename          |   |
| $\frac{1}{2}$ | Computer  Switch ON:  Switch OFF:                      |   |
| £ 2           | -Windows startup and shutdown events Hardware schedule |   |
| AGER )        | On Windows startup: Switch DN Software schedule        |   |
| ergel         | On Windows shutdown: Switch OFF Advanced features      |   |
| POW           | Close                                                  |   |

Рис. 22

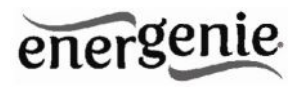

Вы можете выбрать другое устройство или другуюрозетку в выпадающих списках *Device* и *Socket*.

• Можно дать имя устройству или розетке (например, ПринтерилиСканер) с помощью кнопки Rename

• Если вы хотите занести иконку в область уведомлений на панели задач, проверьте, стоит ли галочка в поле *Systemtray*. Вы можете выбрать иконку из выпадающего списка.Такая иконка поможет быстро включить/выключить устройство, подключенное к розетке или проверить статус соответствующего устройства

• Вы также можете назначить горячие клавиши для включения/выключения розетки. Отметьте галочкой поля *Switch ONu Switch OFF*и укажите горячие клавиши

• Для включения/выключения розетки при запуске Windows (или при выходе из спящего режима) отметьте галочкой поле OnWindowsstartupu выберите требуемое действие

• Для включения/выключения розетки при завершении работы Windows (или при переходе в спящий режим) отметьте галочкой поле OnWindowsshutdownu выберите требуемое действие

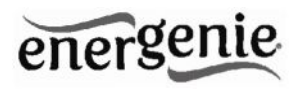

# 7. Ключевые функции PowerManager

# 7.1. Установка графика работы оборудования

Используя кнопку Hardwarescheduleв окне Settings (см. раздел 6.2 выше), вы можете настроить график работы оборудования по таймеру (см. Рис 23 ниже). Чтобы добавить новую запись, нажмите кнопку Add.

| ardware schedule      |            | x      |
|-----------------------|------------|--------|
| Time                  | Action     | Add    |
| 14:03:40 09.07.2012   | Switch ON  | Edit   |
| @ 14:10:20 09.07.2012 | Switch OFF |        |
| 15:03:32 09.07.2012   | Switch ON  | Remove |
| ● 15:07:57 09.07.2012 | Switch OFF |        |
| Every 1 day           | Loop       | Clear  |
|                       |            | Loop   |
|                       |            | Sync   |
|                       |            |        |
|                       |            |        |
|                       |            |        |
|                       |            |        |
|                       |            | -      |
|                       |            | Apply  |
|                       |            | Close  |

Рис. 23

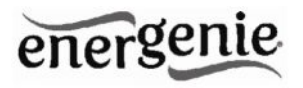

• Появится окно*Addentry* (см. Рис. 24 ниже). В диалоговом окне укажите требуемое время и действие

| -Entry - | 14:04:27  | 09.07.2012 | ~ |
|----------|-----------|------------|---|
| Action:  | Switch ON | Periodic   |   |

Рис. 24

• Чтобы отредактировать запись, выберите её и нажмите кнопку *Edit*или просто дважды кликните по записи (см. Рис. 23 выше). Появится окно *Editentry* 

• Чтобы удалить запись, выберите её и нажмите кнопку *Remove*(см. Рис. 23 выше). Вы можете выбрать несколько записей с помощью клавиш *Ctrlu Shift*. Вы также можете удалить все записи из графика, нажав кнопку *Clear* (см. Рис. 23 выше)

• Чтобы повторить ваше событие (к примеру, если вы хотите повторять одни и те же события каждый день), используйте кнопку Loop (см. Рис. 23 выше) и укажите период повторения в окне Editloopperiod (см. Рис. 26 ниже)

48

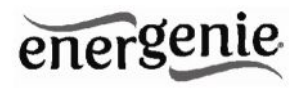

• После того, как запись будет создана, нажмите кнопку *Apply*(см. Рис. 23 выше), чтобы сохранить изменения в графике работы оборудования. При наличии неверных записей они будут подсвечены, и появится сообщение об ошибке. Нажмите кнопку *Apply*снова после исправления ошибок

• Используйте кнопку Sync (см. Рис. 23 выше), чтобы синхронизировать таймер устройства с часами на ПК. Учтите, что после синхронизации предыдущие записи будут удалены из графика.

СОВЕТ: Используйте всплывающее меню (см. Рис. 23 выше), которое может быть активировано правым кликом мыши по таблице.

| Edit loop period       |   |      |        |
|------------------------|---|------|--------|
| C Loop period          |   |      |        |
| Perform schedule every | 1 | days | ~      |
|                        | _ |      |        |
|                        |   | ОК   | Cancel |

PMC 26

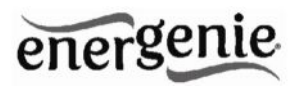

ПРИМЕЧАНИЕ: График работы оборудования будет продолжать работать, даже если устройство отключено от питания.Однако не рекомендуется отключать устройство дольше, чем на 1 неделю, так как в этом случае может разрядиться встроенный аккумулятор.В этом случае внутренние часы устройства сбросятся, и некоторые события графика могут не быть выполненными. Кроме того, все розетки потеряют свой предыдущий статус (они будут включены). Оставьте устройство включенным на 1 день, чтобы полностью зарядить аккумулятор.

#### 7.2. Установка программного расписания

При помощи кнопки Softwareschedule, доступной в окне Settings (см. раздел 6.2 выше), вы можете создать расписание таймера для программ (см. Рис. 27 ниже).

ПРИМЕЧАНИЕ: расписание для программ будет выполняться только тогда, когда включен управляющий компьютер, и запущена утилита PowerManager.

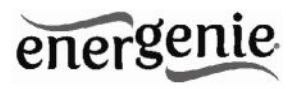

Рис. 27

| Switch ON time     | Switch OFF time  | Perform task every Comment |  |
|--------------------|------------------|----------------------------|--|
| 3 10:40 19.08.2010 | 20:38 19.08.2010 | 1 day                      |  |
|                    |                  |                            |  |
|                    |                  |                            |  |
|                    |                  |                            |  |
|                    |                  |                            |  |
|                    |                  |                            |  |
|                    |                  |                            |  |
|                    |                  |                            |  |

• Чтобы добавить новую задачу, нажмите кнопку Add. Появится окно Addtask (см. Рис. 28 ниже)

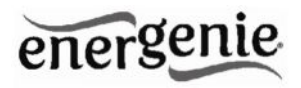

Рис. 28

| Switch ON time:    | 10:41 | 19.08.2010 | ~ |
|--------------------|-------|------------|---|
| Switch OFF time:   | 20:41 | 19.08.2010 | ~ |
| Perform task every | 1     | days 💌     |   |
| Comment:           |       |            |   |
| Enabled            |       |            |   |

В окне Addtask поставьте галочку в поле Switch ON time(время включения) и/илиSwitch OFF time(время выключения) и укажите время включения и/или выключения розетки. Если вы хотите, чтобы событие повторялось периодически, поставьте галочку в поле Perform taskevery и укажите интервал времени. Вы также можете добавить примечания в поле Comment. Чтобы деактивировать задачу, уберите галочку в это из поля Enabled, чтобы снова активировать задачу, поставьте галочку в это поле.

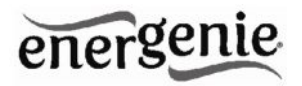

• Чтобы изменить задачу, выберите её (см. Рис. 27 выше) и нажмите кнопку *Edit* либо просто дважды кликните по задаче. Появится окно*Edittask* (см. Рис. 29 ниже)

| Switch ON time     | 10:40 | 20.08.2010 |
|--------------------|-------|------------|
| Switch OFF time:   | 20:38 | 19.08.2010 |
| Perform task every | 1     | days 💌     |
| Comment:           |       |            |
| Enabled            |       |            |

Рис. 29

• Чтобы удалить задачу, выберите её и нажмите кнопку *Remove* (см. Рис. 27 выше). Вы также можете выбрать несколько задач с помощью клавиш *Ctrlu Shift*. Кроме того, вы можете удалить все задачи, нажав кнопку *Clear*.

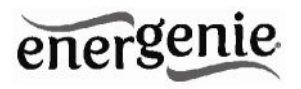

СОВЕТ: Используйте всплывающее меню, которое можно активировать правым кликом по таблице (см. Рис. 25 выше).

# 7.3. Настройка событий в приложениях

С помощью окна Applicationeventsвы можете указывать события для розетки при запуске/закрытии определенного приложения.Вы можете также ассоциировать включение/выключение розеток с помещением/удалением определенных файлов в/из некоторых папок.

Чтобы воспользоваться этой функцией, нажмите кнопку *Applicationevents*, доступную в окне *Settings* (см. раздел 6.2 выше –Рис. 22). Вы увидите следующее окно (см. Рис. 30 ниже).

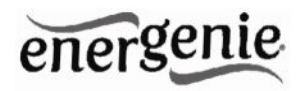

Рис. 30

| Title                 | Path name                          | On run    | 0n exit    |
|-----------------------|------------------------------------|-----------|------------|
| Switch scanner on/off | C:\WINDOWS\system32\mspaint.exe    | Switch ON | Switch OFF |
| Switch printer on/off | C:\WINDOWS\system32\spool\PRINTERS | Switch ON | Switch OFF |
|                       |                                    |           |            |
|                       |                                    |           |            |
|                       |                                    |           |            |
|                       |                                    |           |            |
|                       |                                    |           |            |
|                       |                                    |           |            |
|                       |                                    |           |            |

• Чтобы добавить новое событие для программы, нажмите кнопку *Addapp*. Вы увидите диалоговое окно *Addprogramevent* (см. Рис. 31 ниже)

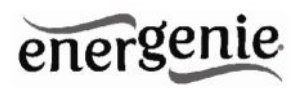

| Add program event | 5          |   |    | х      |
|-------------------|------------|---|----|--------|
| Event             |            |   |    |        |
| Path name:        |            |   |    |        |
| 🔽 On run:         | Switch ON  | ~ |    |        |
| On exit:          | Switch OFF | ~ |    | _      |
| Enabled           |            |   |    |        |
|                   |            |   | ок | Cancel |

Рис. 31

Укажите название приложения и путь к нему с помощью кнопки Browse (...) или введите их вручную в полях *Titleu Pathname*. Если вы воспользуетесь кнопкой *Browse* (...), вы также сможете выбрать ярлык приложения. В этом случае название приложения и путь к нему будут автоматически взяты из ярлыка, если это возможно. После того, как вы укажете приложение, поставьте галочки в полях *Onrunu*/или *Onexit*и выберите событие (включение/выключение розетки).

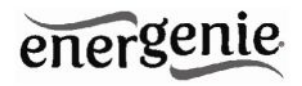

**ПРИМЕЧАНИЕ:** Событие *Опгип*произойдет, когда откроется первое окно выбранного приложения. Событие *Оnexit*произойдет, когда будет закрыто последнее окно приложения.

**СОВЕТ:** Ваше устройство обладает современным функционалом, позволяющим автоматически отключать электроприборы, находящиеся в режиме ожидания. С помощью этой функции вы, к примеру, сможете включать/выключать ваш сканер каждый раз, когда открываете/закрываете Photoshop.

• Чтобы добавить новое событие для файла, нажмите кнопку *Addfolder* (см. Рис. 30 выше). Появится окно *Addfileevent* (см. Рис. 32ниже)

| Title:     |               |             |        |         |   |
|------------|---------------|-------------|--------|---------|---|
| Path name: |               |             |        | ]       |   |
| File name: | (c. ). ). (PH | Delay on pl | acing: | ]       |   |
| On removal | Switch DFF    | Delay on re | moval: | minutes | × |
| Enabled    |               |             |        |         |   |

Рис. 32

57

# energenie

#### ПРОГРАММИРУЕМЫЙ ФИЛЬТР ПИТАНИЯ С WLAN-ИНТЕРФЕЙСОМ EG-PMS2-WLAN

Укажите путь к папке, которую вы хотите отслеживать, с помощью кнопки *Browse* (...)либо введите его вручную в поле *Pathname*. Укажите маску имени файла в поле *Filename*, используя подстановочные знаки: \*, ?.Затем отметьте галочкой поля *On placingu/или Onremovalu* выберите событие и время задержки.

ПРИМЕЧАНИЕ: Событие Onplacingпроизойдет тогда, когда в указанную папку будет помещен первый файл, имя которого совпадает с указанной маской имени файла. Событие Onremovalпроизойдет тогда, когда последний из файлов, имена которых совпадают с указанной маской имени файла, будет удален из указанной папки.

СОВЕТ: Ваше устройство обладает современным функционалом, позволяющим автоматически отключать электроприборы, находящиеся в режиме ожидания. Используйте кнопку Addfolder, чтобы назначить папкус:\\system32\spool\printersдля включения вашего принтера всякий раз, когда вы начинаете печать, и его автоматического выключения, когда печать завершена.

СОВЕТ: Если к одному компьютеру подключено несколько принтеров, мы предлагаем вам изменить стандартные директории очереди печати каждого из принтеров на раздельные.

• Чтобы изменить событие, выберите его и нажмите кнопку *Edit*либо просто дважды кликните по событию (см. Рис. 30 выше). Появится окно *Editfileevent* (см. Рис. 33 ниже)

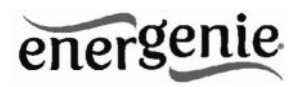

•Чтобы удалить событие, выберите его и нажмите кнопку *Remove* (см. Рис. 30 выше). Вы можете выбрать несколько событий, используяклавиши *Ctrlu Shift*. Вы также можете удалить все события, нажав кнопку *Clear* 

| Edit file event |                   |              |                   |   |         | х      |
|-----------------|-------------------|--------------|-------------------|---|---------|--------|
| Event           |                   |              |                   |   |         |        |
| Title:          | Switch printer on | /off         |                   |   |         |        |
| Path name:      | C:\WINDOWS\s      | system32\spo | ol/PRINTERS       |   |         |        |
| File name:      | и, и              |              |                   |   |         |        |
| 🔽 On placin     | Switch ON         | ~            | Delay on placing: | 1 | minutes | Y      |
| 🗸 On remov      | al: Switch OF     | F            | Delay on removal: | 1 | minutes | ~      |
| Enabled         |                   |              |                   |   |         |        |
|                 |                   |              |                   | _ |         |        |
|                 |                   |              |                   |   | ок      | Cancel |

Рис. 33

СОВЕТ: Используйте всплывающее меню, которое может быть активировано правым кликом по таблице.

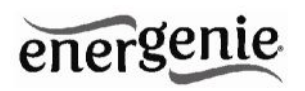

# 8. Управление EG-PMS2-WLAN через ваше собственное ПО

Чтобы вы могли переключать розетки через ваши собственные приложения, предлагается следующий набор команд для интерфейса командной строки:

• pm.exe -[on | off] -<имя устройства> -<имя розетки>

• Примеры:

• "C:\Program Files\ Energenie\PowerManager\pm.exe" -on -My EnerGenie -Socket1

• "E:\Utils\PM3\pm.exe" -off-MyEnerGenie -Tablelamp

• Выполните pm.exe с ключом -info(pm.exe -info), чтобы получить полную информацию о состоянии текущих устройств.

Следующая информация будет отображена для каждого из подключенных устройств и помещена в файл *Info.ini*в папке утилиты *PowerManager*:

- DeviceName-указанное пользователем имя устройства
- Socket#name, где # заменяется определенным номером розетки–указанное пользователем имя розетки

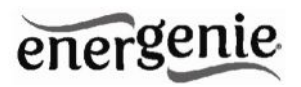

• Socket#SwitchState, где # заменяется определенным номером розетки - TRUE, когда розетка включена, FALSE, когда розетка выключена

• Socket#VoltageState, где # заменяется определенным номером розетки - TRUE, когда на розетке обнаружено напряжение, FALSE, когда на розетке отсутствует напряжение;

Пример:

ПРИМЕЧАНИЕ: Каждое использование данной опции командной строки полностью переписывает все данные файлы в файле Info.ini.

ПРИМЕЧАНИЕ: Утилита*PowerManager*должна быть активна.

# 9. Пакет средств разработки ПО для EG-PMS2-WLAN

Для продвинутых пользователей мы предлагаем пакет средств разработки ПО (SDK) для управления устройством. Чтобы получить более подробную информацию, прочитайте инструкцию к SDK в папке SDK на компакт-диске, идущем в комплекте с устройством, или скачайте последнее обновление SDK на сайте www.energenie.com.

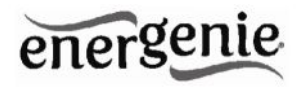

# 10. Устранение неполадок

| Проблема                                                                                         | Решение                                                                                                    |
|--------------------------------------------------------------------------------------------------|----------------------------------------------------------------------------------------------------|
| Клавишный переключатель<br>выключается сам.                                                      | Нагрузка, подключенная к сетевому фильтру,<br>слишком велика, некоторые из устройств,<br>подключенных к EG-PMS2-WLAN необходимо<br>отключить перед включением этого переключателя.                                                                                            |
| Команда переключения не<br>выполняется, клавишный<br>переключатель и индикаторы не<br>загораются | Прибор EG-PMS2-WLAN не подключен к<br>питанию. Пожалуйста, проверьте, подключен ли<br>прибор EG-PMS2-WLAN к сети питания, и включен<br>ли клавишный переключатель.                                                                                                    |
| Статус EG-PMS2-WLAN в<br>PowerManagerне меняется на<br><i>Connected</i>                          | Возможно, проблема в настройках<br>сети.Попробуйте провести ping-проверку устройства<br>(см. раздел 6.1 выше)                                                                                                    |
| EG-PMS2-WLAN подключен к<br>локальной сети (ping-проверка<br>проходит успешно), но не отвечает.  | Сбросьте EG-PMS2-WLAN, нажав кнопку Reset<br>на боковой панели управления (см. Рис. 2 выше) или<br>выключите и снова включите устройство с помощью<br>основного клавишного переключателя Z(см. Рис. 1<br>выше).                                                               |
| Соединение с EG-PMS2-WLAN<br>потеряно. Похоже, что-то не так с IP-<br>адресом устройства.        | Убедитесь, что устройство EG-PMS2-WLAN<br>подключено к беспроводной сети и включено.<br>Запустите утилиту <i>LAN Find</i> . Вы также можете<br>попробовать нажать кнопку <i>IP Config (C)</i> , чтобы<br>позволить устройству обновить свой IP-адрес (см.<br>раздел 3.2 выше) |

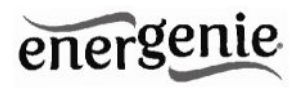

Dieses Produktwurdegetestet und stimmtmit den grundlegenden Anforderungen der RichtlinieEMC(2004/108/EC) uberein. Die Konformitatserklarungkann auf unsererWebseite<u>www.aembird.de</u> heruntergeladenwerden Данноеизделиепрошловсепроверки и соответствуетобязательным требованиям законодательств стран-участников касательно директивы "R&TTE(1999/5/EC). Декларациясоответствия нормам EC

можетбытьнайденапоадресу<u>www.aembird.eu</u>

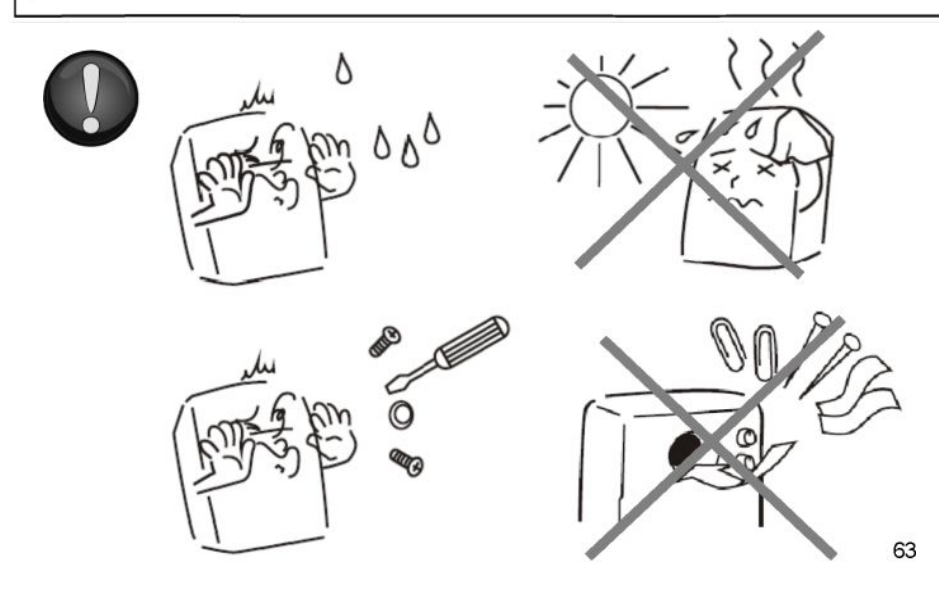

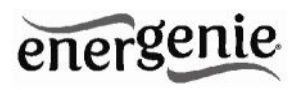

| Утилизация:                                                                                                    | Entsorgungshinweise:                                                                                                    |
|----------------------------------------------------------------------------------------------------|----------------------------------------------------------------------------------------------------|
|                                                                                                    |                                                                                                    |
| Не выбрасывайте данное изделие вместе с<br>бытовыми<br>отходами.Ненадлежащаяутилизацияпричиняетвредк<br>акокружающейсреде, так и человеческомуздоровью.<br>Чтобыполучитьинформацию о<br>пунктахсбораэлектрического и электронногомусора,<br>пожалуйста, свяжитесьс муниципалитетом вашего<br>города или<br>компанией,<br>занимающейсяутилизациейтакихотходов. | WerfenSie dieses Geratnicht in den<br>Hausmull. UnsachgemalieEntsorgungkann<br>sowohl der Umweltalsauch der menschlichen<br>Gesundheitschaden. Informationenzu<br>Sammelstellen fur AltgerateerhaltenSiebei<br>IhrerStadtverwaltung Oder einerautorisierten<br>Stelle fur dieEntsorgung von Elektro-und<br>Elektronikgeraten. |
| Richtlijnen m.b.t. afvalverwerking                                                                                                    | Traitement des dechets:                                                                                                    |
| Batterijen en accu'sdienenalsklein-<br>chemischafvalafgeleverdtewordenbij<br>toegewezenafvalverzamelpunten (zie<br>www.afvalgids.nl). U dientervoortezorgen<br>dat de batterijen/accu'sleegzijn en dusgeen<br>stroommeerkunnenleveren. Let op, de<br>batterijen/accu'sdienenonbeschadigd<br>ingeleverdteworden.                                               | Ne jetez pas cetappareildans les dechets<br>domestiques. Un traitementinappropriepeut<br>etredommageableal'environnemerrt et a la<br>santehumain.<br>Voustrouvez des informationssur les centres<br>de rassemblement des appareilsvieux chez<br>l'administrationmunicipaleou<br>chez un centreautorise pour le traitement des |
| kanzowel het milieu als de menselijke<br>gezondheidschadetoebrengen. Informatie<br>over het inleveren van dit product kunt u<br>inwinnenbijuwgemeentelijkevuilnisdienst of<br>anderegeautoriseerdeinstelling in uwbuurt.                                                                                                    | appareilselectriquesouelectroniques.                                                                                                    |

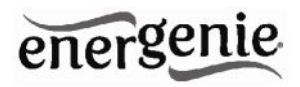

| WARRANTY CONDITIONS                                                                                                    | GARANTIE BEDINGUNGEN                                                                                                    |
|----------------------------------------------------------------------------------------------------|----------------------------------------------------------------------------------------------------|
|                                                                                                    | - + -                                                                                                    |
| The receipt must clearly list the date of purchase<br>and the part number, in addition it should be<br>printed. Keep the receipt for the entire warranty<br>period since it is required for all warranty claims.<br>During the warranty period the defective items<br>will be credited, repaired or replaced at the<br>manufacturer's expense. Work carried out under<br>the warranty neither extends the warranty period<br>nor starts a new warranty period. The<br>manufacturer reserves the right to void any<br>warranty claim for damages or defects due to<br>misuse, abuse or external impact (falling down,<br>impact, ingress of water, dust, contamination or<br>break). Wearing parts (e.g. rechargeable<br>batteries) are excluded from the warranty. Upon<br>receipt of the RMA goods, Gembird Europe B.V.<br>reserves the right to choose between<br>replacement of defective goods or issuing a<br>credit note. The credit note amount will always<br>be<br>calculated on the basis of the current market<br>yalue of the defective products | Das Kaufdatum und der Geratetypsinddurch<br>einemaschinellerstellteKaufquittungzu<br>belegen. BittebewahrenSielhrenKaufbeleg<br>daher fur die Dauer der Garantie auf, da er<br>Voraussetzung fur eineeventuelle<br>Reklamationist. Innerhalb der Garantiezeit<br>werdenalleMangel, wahlweisedurch den<br>HerstellerentwederdurchInstandsetzung,<br>AustauschmangelhafterTeile Oder im<br>Austausch, behoben. Die Ausfiihrung der<br>Garantieleistungbewirktwedereine<br>VerlangerungnocheinenNeubeginn der<br>Garantieleistungett.<br>EineGarantieleistungentfallt fur Schaden<br>Oder Mangel die durchunsachgemafte<br>Handhabung Oder durchauftereEinwirkung<br>(Sturz, Schlag, Wasser, Staub,<br>Verschmutzung Oder Bruch) herbeigefiihrt<br>wurden. Verschleiliteile (z.B. Akkus) sind von<br>der Garantieausgenommen. |
| Gembird Europe B.V.<br>Wittevrouwen 56,1358CD Almere<br>The Netherlands<br>www.gembird.nl/support<br>suooort®amb.nl<br>Tel.+31-36-5211588                                                                                                    | GEMBIRD Deutschland GmbH<br>Coesterweg 45, 59494 Soest<br>Deutschland<br>www.gembird.de/support<br>support (©.qembird.de<br>Tel. +49-180 5-436247                                                                                                    |
|                                                                                                    | Mobilfunkpreisekonnenabweichen                                                                                                    |

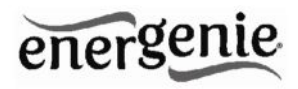

#### GARANTIE VOORWAARDEN

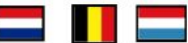

Op de aankoopbonmoeten de aankoopdatum en productomschrijvingduidelijkvermeldstaan. Gelieve de aankoopbon de gehele garantieperiodetebewaren, deze is ten alle tijdenbenodigdvoorallegarantieaanspraken. Tijdens de garantieperiodezullenallegebreken verholpen of vervangenworden door de fabrikant d.m.v. reparatie, omruiling van het defecte onderdeel of het geheleapparaat. Aanspraken tijdens de garantieperiodeleidenniet tot verienginghiervan. Garantieaanspraakvervaltbii schade of gebreken die ontstaanzijn door oneigenlijkgebruik, misbruik of invloeden van buitenaf (vallen, stoten, water, stof, vuil of breken). Slijtagegevoeligeonderdelen (b.v. batteriien) ziinuitgesloten van garantie. Bii ontvangst van de RMA goederenbehoudt Gembirdzich het rechtomtekiezentussen vervanging van de defectewaren of het uitgeven van eenkreditnota. Het bedrag van de kreditnota zalaltijdgecalculeerdzijn op basis van de huidigemarktprijsvoor het defecteprodukt.

> Gembird Europe B.V. Wittevrouwen 56, 1358CD Almere The Netherlands www.gembird.nl/support suDDort<St.amb.nl Tel.+31-36-5211588 € 0,15 p/m binnen Nederland Exclusiefmobieletelefoonkosten

# CONDITIONS DE GARANTIE

Le talon de garantiedoitenumererclairement la date d'achat et le type d'appareil. Conservez le regud'achat pendant toute la duree de la garantie car elleestnecessaire pour toute reclamation. Au cours de la periode de garantietous les defauts doiventetreremplace aux frais du fabricant, soit par la reparation ou la remplacement de la piece defectueuse oul'ensemble du produit. Les travauxeffectues sous garantie ne prolongent pas la periode de garantieni ne commencent pas une nouvelle periode de garantie. Le fabricant se reserve le droitd'annulertoutedemande de garantie pour les dommagesoudefautsdus a une mauvaiseutilisation, abusou les effetsexternes (chute, choc, penetration de l'eau, la poussiere, etc..). Les pieces d'usure (par exemple les piles rechargeables) sontexclus de la garantie. Des reception de la marchandise sous garantie. le SAV de Gembird Europe BV se reserve le droit de choisir entre le remplacement des produitsdefectueuxou de delivrer un avoir. Le montantd'avoir sera toujourscalcuieesur la base de la valeuractuelle du marche des produitsdefectueux. Gembird Europe B.V.

Wittevrouwen 56 1358CD Almere, The Netherlands www.gembird.nl/support suDDort (%amb.nl +33(0) 251 404849 Prix d'appeldepuis telephone fixe Pays-Bas :0.15 euro / min Prix d'appeldepuis telephone mobile / autre pays - selon operateur

66

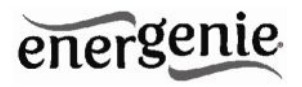

| ГАРАНТИЙНЫЙ ТАЛОН 💻                                                        | УМОВИ ГАРАНТІЙНОГО ОБСЛУГОВУВАННЯ 🧮                                                                        |
|----------------------------------------------------------------------------|----------------------------------------------------------------------------------------------------|
| 1. Гарантийное обслуживание предоставляется в течение                      | 1. Гарантійнеобслуговуваннянадаєтьсяпротягом терміну                                                       |
| срока гарантии, при наличии правильно и четко заполненного                 | гарантіі, при наявності Гарантійного талону, заповненого                                                   |
| гарантийного талона, и изделия в полной комплектации.                      | належним чином, та виробу в повній комплектації.                                                           |
| Серийный номер и модель изделия должны соответствовать                     | 2. Гаратійнеобслуговування не підтримується в разі                                                         |
| указанным в гарантийном талоне.                                            | порушення правил експлуатації, зберіганняабоперевезення                                                    |
| 2. Гарантийное обслуживание представляет собой бесплатное                  | виробу, щозазначені в інструкції по експлуатаціївиробу.                                                    |
| устранение всех неполадок (ремонт), или замену изделия на                  | 3. Гарантійнеобслуговуванняскасовується у випадках:                                                        |
| новое (аналогичное).                                                       | <ul> <li>наявностімеханІчнихпошкодженьабослідівстороннього</li> </ul>                                      |
| 3. Гарантия не распространяется на неисправности,                          | втручання;                                                                                                 |
| вызванные следующими причинами:                                            | <ul> <li>пошкодженнявикликані стихійним лихом абонещасним</li> </ul>                                       |
| <ul> <li>использование изделия не по назначению.</li> </ul>                | випадком, включаючи й блискавку, потраплянням у виріб                                                      |
| <ul> <li>нарушение условий эксплуатации, хранения или перевозки</li> </ul> | сторонніхпредметів, рідин, комах, тощо;                                                                    |
| изделия, которые указаны в настоящей инструкции.                           | <ul> <li>пошкодженнявикликанізастосуваннямабопідключенням</li> </ul>                                       |
| <ul> <li>подключение нестандартных или неисправных</li> </ul>              | нестандартнихабонесправнихпериферійнихпристроїв,                                                           |
| периферийных                                                               | аксесуарів;                                                                                                |
| устройств, аксессуаров.                                                    | 4. Гарантія не поширюється на витратніматеріали та                                                         |
| <ul> <li>механические повреждения, попадание внутрь изделия</li> </ul>     | додатковіаксесуари;                                                                                        |
| посторонних предметов, веществ, жидкостей, насекомых.                      | a                                                                                                    |
| <ul> <li>ремонт изделия не уполномоченными на то лицами.</li> </ul>        | з гарантинимиумовамизгоден.                                                                                |
| <ol> <li>Комплектность и внешний вид изделия проверяются</li> </ol>        |                                                                                                    |
| Покупателем при получении товара в присутствии персонала                   | пдписнокунця.                                                                                              |
| фирмы.                                                                     |                                                                                                    |
| Послепродажные претензии по укомплектованности и                           |                                                                                                    |
| внешнему виду не принимаются.                                              | Toppp/wordpi                                                                                               |
|                                                                            |                                                                                                    |
| Наименование изделия:                                                      | Серійний номер                                                                                             |
|                                                                            |                                                                                                    |
| Модель:                                                                    | Термінгаранії                                                                                              |
|                                                                            | · · · · · · · · · · · · · · · · · · ·                                                                      |
| Серийный номер:                                                            | Дата продажу                                                                                               |
| Срок гарантии:                                                             | Продавець (назва, телефон)                                                                                 |
| Дата продажи «»20 года                                                     |                                                                                                    |
| Фирма-продавец:                                                            | Печатка та пщписпродавця                                                                                   |
| Адрес и телефон фирмы-продавца:                                            |                                                                                                    |
|                                                                            | · · · · · · · · · · · · · · · · · · ·                                                                      |
| м.п. с условиями гарантии ознакомлен и согласен:                           | 3 гарантіинихпитаньзвертаитесь до сервіснихцентрів                                                         |
| Продавец: Покупатель:                                                      | Gembird. Про адреси та контакти Ви можете дізнатись на сайті<br>www.gembird.uaaбо по телефону 044-4510213. |
|                                                                            |                                                                                                    |

67